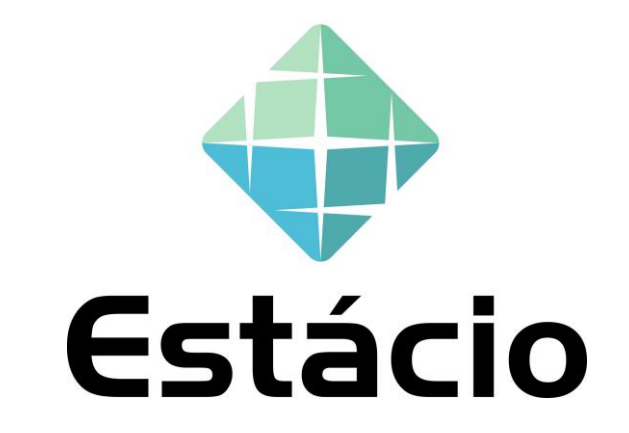

### **GUIA RÁPIDO – FERRAMENTA DE NEGOCIAÇÃO ONLINE**

### FUI CONVIDADO PARA UM LEILÃO, COMO PROCEDER?

Você está recebendo esse material com intuito de orientá-lo durante o leilão em que você foi convidado pela Estácio.

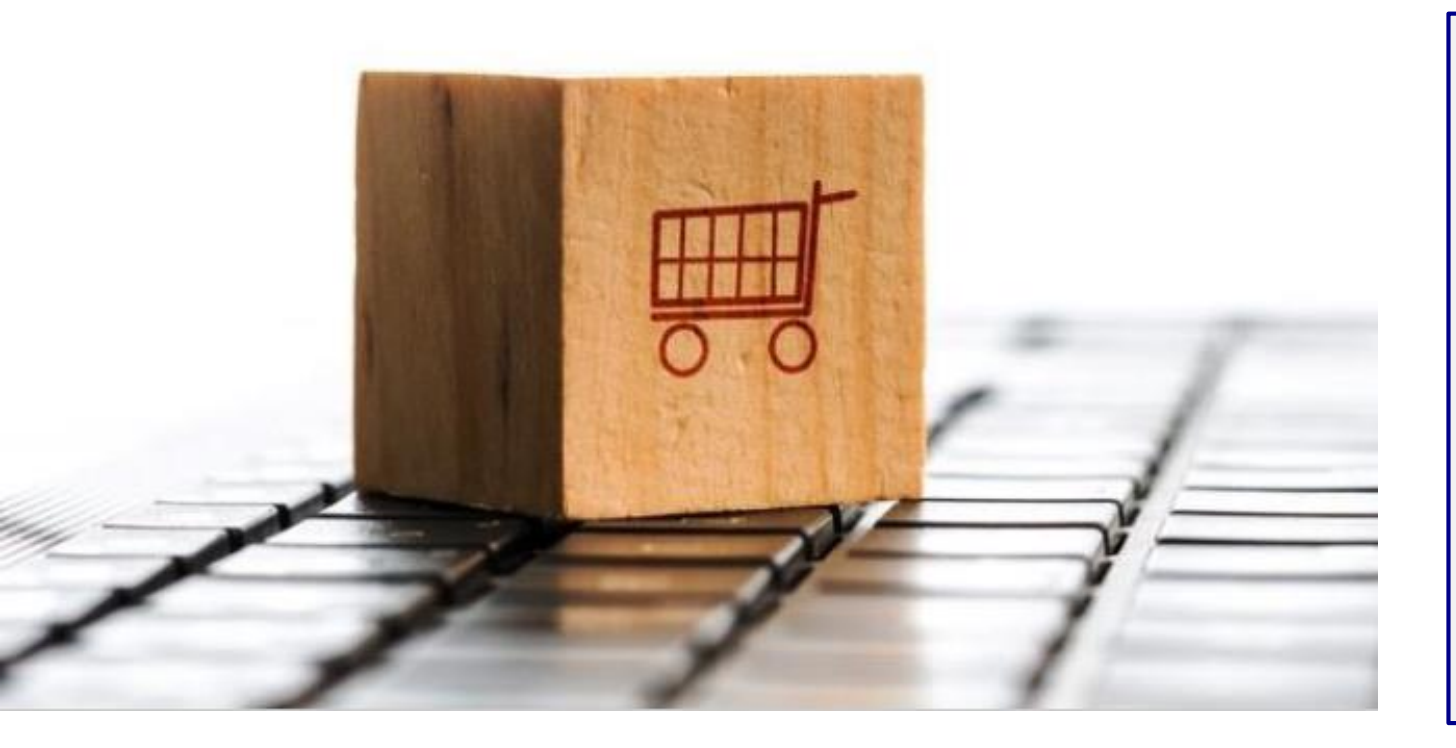

#### **Prezado Fornecedor,**

Nesse documento, você irá encontrar explicações sobre a dinâmica do leilão que você participará e um passo a passo de como utilizar a ferramenta corretamente no dia do leilão.

Lembrando que as eventuais dúvidas sobre o processo, como escopo e condições comerciais devem ser direcionadas para o contato da Estácio constante no Edital.

# **NEGOCIAÇÃO ELETRÔNICA**

Para as Negociações Eletrônicas, será utilizado o **Portal de Fornecedores da Estácio na plataforma Ariba.** 

20% off Ariba Discovery Advantage

fornecedor

-

| SAP Ariba                                                                                                    |                                  |
|----------------------------------------------------------------------------------------------------|----------------------------------|
| Estácio - TEST has invited you to participate in the following event: Leilão Teste<br>event is set to begin on Wednesday, September 25, 2019 at 12:15 PM, Pacific f                                                                                       | e 25-09. The<br>Daylight Time.   |
| Use the following username to log in to Estácio - TEST events: Carlos.teste2@a                                                                                                    | ribateste.com.                   |
| Click Here to access this event.                                                                                                    |                                  |
| When you click this link, log in with your username and password. You will then<br>to register your buyer-specific user ID with a new or existing Ariba Commerce (<br>and participate in your event.                                                      | have the option<br>Cloud account |
| If you do not want to respond to this event, <u>Click Here</u> . You must register on th<br>Commerce Cloud or log in using your existing Ariba Commerce Cloud account u<br>password before you can indicate that you do not want to respond to this event | e Ariba<br>sername and<br>       |
| If you have forgotten your username or password and are unable to log in, <u>Clic</u>                                                                                                    | <u>k Here</u> .                  |
| NOTE: The forgot password link is only valid for 24 hours. After this link expires<br>Password on the Ariba Login page to reset your password.                                                                                                    | s, click Forgot                  |
| If you have questions about this event, contact Barbara Tostes via telephone at<br>at <u>barbara.tostes.ter@estacio.br</u> .                                                                                                    | : or via e-mail                  |
| We look forward to working with you!                                                                                                    |                                  |
| Thank You,                                                                                                    | CAD Ariba                        |
| Estácio - TEST                                                                                                    | SAP Ariba                        |
|                                                                                                    |                                  |
|                                                                                                    |                                  |
|                                                                                                    | Acesso                           |
|                                                                                                    | Carlos teste 1@a                 |
|                                                                                                    |                                  |
|                                                                                                    | Acessar                          |
|                                                                                                    | Esqueci o nome de usua           |
|                                                                                                    | Novo no Ariba? Reg               |

**1-** Você receberá uma convocação para o leilão automaticamente da plataforma Ariba. Clique no link de acesso ;

**2-** Registre-se no Ariba Supplier. Caso já tenha um usuário e senha, ingresse com suas credenciais ativas.

### COMO INGRESSAR NO LEILÃO PARA O QUAL VOCÊ FOI CONVIDADO?

| Ariba Sourci                                       | ng                                                 |                                |                                 |                                               | Configurações da empr                | resa ▼ Carlos Teste 1 ▼              |                                                               | se de                                               |
|----------------------------------------------------|----------------------------------------------------|--------------------------------|---------------------------------|-----------------------------------------------|--------------------------------------|--------------------------------------|---------------------------------------------------------------|-----------------------------------------------------|
| ar ao Painel de instrumentos                       | s do Estácio - TEST                                |                                |                                 |                                               | Sincroniz:<br>desktop                | ação de arquivo de                   |                                                               | tenha                                               |
| Detalhes do<br>evento                              | 🕾 Doc6571691 - L                                   | eilão Teste 25-09.             |                                 |                                               | $\ominus$                            | Tempo restante do lote 1<br>00:03:13 |                                                               | "Inter                                              |
| ensagens do evento<br>zer download dos tutoriais   | Você deve decidir se deseja                        | ou não participar deste evento | , 3                             |                                               |                                      |                                      |                                                               | "Recu                                               |
| Lista de verificação                               | Fazer downloa                                      | ad do conteúdo                 | Intenção de participar          | Recusar participação                          | Imprimir informações do              | evento                               |                                                               | <b>4</b> - Ao                                       |
| <ol> <li>Revisar detalhes do<br/>evento</li> </ol> | Todo o conteúdo                                    |                                |                                 |                                               |                                      |                                      |                                                               |                                                     |
| 2. Selecionar lotes                                | Nome 1                                             |                                |                                 | Preço Quantida                                | ade Preço estendi                    | ido                                  |                                                               | nova                                                |
| 2514                                               | 1 Obras –                                          |                                |                                 | 1 each                                        |                                      |                                      |                                                               | respor                                              |
| 3. Enviar otertas                                  | Ariba Sourcir                                      | ng                             |                                 |                                               |                                      |                                      | Central de ajuda >>                                           |                                                     |
| Conteúdo do evento                                 | < Voltar ao Painel de instrumentos                 | do Estácio - TEST              |                                 |                                               |                                      | Sind                                 | cronização de arquivo de<br>ktop                              | <b>5-</b> Info                                      |
| Todo o conteúdo                                    | Selecionar lotes                                   | Doc6571691 - L                 | eilão Teste 25-09.              |                                               |                                      |                                      | Cancelar                                                      | valor-t                                             |
|                                                    | ▼ Lista de verificação                             | Escolha os lotes dos quai      | s você vai participar. Você pod | e cancelar a intenção de participar de        | e um lote até enviar a resposta para | a esse lote. Depois de envia         | da a resposta, não será Mais                                  | do val                                              |
|                                                    | <ol> <li>Revisar detalhes do<br/>evento</li> </ol> | Selecionar lotes               | Selecionar usando o Excel       |                                               |                                      |                                      |                                                               | <b>6 -</b> Ap                                       |
|                                                    | 2. Selecionar lotes                                | Lotes disponíveis p            | ara cotação                     |                                               |                                      |                                      |                                                               | lote at                                             |
|                                                    | 3. Enviar ofertas                                  | Nome                           |                                 |                                               |                                      | Status                               |                                                               | 1010 4                                              |
|                                                    |                                                    | 1 Obras -                      | 4                               |                                               | L                                    | Aherto                               |                                                               |                                                     |
|                                                    |                                                    |                                | lotes selecionados              | Ariba Sourcing                                | Para concluir esta solic             | citação, existe 1 problema q         | que precisa ser resolvido ou corri                            | igido.                                              |
|                                                    |                                                    |                                |                                 | < Voltar ao Painel de instrumentos do         | Estácio - TEST                       |                                      |                                                               |                                                     |
|                                                    |                                                    |                                |                                 | Painel                                        | 🗈 Doc6571691 - Leila                 | ăo Teste 25-09                       |                                                               |                                                     |
|                                                    |                                                    |                                |                                 | Mensagens do evento<br>Histórico de respostas | Valor-teto: \$950.000,00 BRL         | Redução da oferta: \$5               | 0.000,00 E<br>Seu valor para o Item<br>valor-teto \$950.000.0 | n 1, "Preço" deve ser igual ou inferior a<br>10 BRI |
|                                                    |                                                    |                                |                                 | <ul> <li>Lista de verificação</li> </ul>      | Nome †                               |                                      | l reço                                                        | Quar                                                |
|                                                    |                                                    |                                |                                 | 1. Revisar detalhes do evento                 | 1 Obras 🗸                            |                                      | * \$10.000.000,00                                             | BRL 5 1 ead                                         |
|                                                    |                                                    |                                |                                 | 2. Selecionar lotes                           | Reduzir a oferta em                  | valor <sub>7</sub> Apli              | icar                                                          | (*) ir                                              |
|                                                    |                                                    |                                |                                 | 3. Enviar ofertas                             | Enviar lote atual                    | Atualizar totais                     | Salvar rascunho                                               | Compor mensagem                                     |
|                                                    |                                                    |                                |                                 |                                               |                                      |                                      |                                                               |                                                     |

**3-** Após ingressar no sistema você poderá registrar se deseja participar do evento ou não. Caso você tenha interesse em participar do evento, clique em **"Intenção de participar"**. Caso contrário, clique em **"Recusar participação"**;

**4-** Ao aceitar a participação, será disponibilizada a nova tela. Selecione o (s) item (s) a serem respondidos;

5- Informe o valor no campo "Preço". Caso exista um valor-teto predefinido, o preço não poderá ser acima do valor teto;

6 - Após informar um preço válido, clique em "Enviar lote atual";

Central de ajuda >

(L) Tempo restante do lote 00.01:54

Preço estendido \$10 000 000 00 BRI

lica um campo obrigatório

# **COMUNICAÇÃO DURANTE O LEILÃO**

| Ariba Sourci                                                             | ng                                                               |                          |                                 | Configurações da empresa | ▼ Carlos Teste 1 ▼ | Central de ajuda >                   |                         |
|--------------------------------------------------------------------------|------------------------------------------------------------------|--------------------------|---------------------------------|--------------------------|--------------------|--------------------------------------|-------------------------|
| /oltar ao Painel de instrumentos                                         | s do Estácio - TEST                                              |                          |                                 |                          | Sincro<br>deskto   | nização de arquivo de<br>p           |                         |
| Painel                                                                   | 🗈 Doc6571691 - Leilão Teste 25-0                                 | 9                        |                                 |                          | Ċ                  | Tempo restante do lote 1<br>00:04:55 |                         |
| Mensagens do evento<br>Histórico de respostas                            | ✓ Sua resposta foi enviada.                                      |                          |                                 |                          |                    |                                      |                         |
| <ul> <li>Lista de verificação</li> <li>1. Devices detelhas de</li> </ul> | Valor-teto: \$950.000,00 BRL Redução da ofe                      | erta: \$50.000,00 BRL    |                                 |                          |                    |                                      |                         |
| evento                                                                   | Nome †                                                           | Preço                    |                                 | Qua                      | ntidade Preç       | ço estendido                         |                         |
| 2. Selecionar lotes                                                      | 1 Obras -                                                        | * \$920.000,00           | BRL                             | 1 ea                     | ch \$920           | 0.000,00 BRL                         |                         |
| 3. Enviar ofertas                                                        | Reduzir a oferta em valor-                                       | Aplicar                  | (*) indica um campo obrigatório |                          |                    |                                      |                         |
| <ul> <li>Conteúdo do evento</li> </ul>                                   | Enviar lote atual Atualizar totais                               | Recarregar última oferta |                                 | Salvar rascunho          | Compor mensa       | agem                                 |                         |
|                                                                          | Ariba Sourcing                                                   |                          |                                 | :                        | Configurações da   | empresa 🔻 Carlos Teste 1             | Central d               |
| < Voltar ao Painel de instrumentos do Estácio - TEST                     |                                                                  |                          |                                 |                          |                    | Sinc<br>desl                         | ronização de are<br>dop |
|                                                                          | Compor nova mensagem                                             |                          |                                 |                          |                    | Envi                                 | ar                      |
|                                                                          | De: Carlos Fornecedor Teste 1 (Carlos<br>Para: Equipe do projeto | : Teste 1)               |                                 |                          |                    |                                      |                         |
|                                                                          |                                                                  |                          |                                 |                          |                    |                                      |                         |

7- Caso necessite enviar uma mensagem ao leiloeiro, clique no botão "Compor mensagem". Vale ressaltar que será possível enviar mensagens após o encerramento do Leilão, porém se o leiloeiro concluir o Leilão o usuário não conseguirá mais enviar a mensagem.

8- Na caixa de mensagem apresentada abaixo, informe o texto necessário para o envio e clique em "Enviar". Para retornar a tela principal, clique em "Enviar Ofertas".

**Obs:** Também será possível se comunicar via telefone que será disponibilizado antes da realização do leilão.

|              | De:         | Carlos Fornecedor Teste 1 (Carlos Teste 1) |
|--------------|-------------|--------------------------------------------|
|              | Para:       | Equipe do projeto                          |
| As           | sunto:      | Doc6571691 - Leilão Teste 25-09            |
| A            | пехоз       | 8 Ar arquivo                               |
|              |             |                                            |
| 🕖 В І        | <u>∎</u> jΞ | 🗄 🗌 tamanho — 💙 Verdana 🔍 🗛 💩 🧭            |
| oa tarde,    |             |                                            |
| erta enviada |             |                                            |
|              |             |                                            |
|              |             |                                            |

# VALOR MÍNIMO PARA UM LANCE

Após o envio da primeira oferta, se o leiloeiro determinar **um valor mínimo** para o próximo lance, só será possível enviar um valor abaixo do que foi estabelecido em relação a oferta anterior.

| Ariba Sourcir                                                            | ıg                                  |                                    | Configuraç                            | ções da empresa <del>v</del> Carlos | Teste 1 ▼ Central de ajuda ≫           | 9 - No exemplo, ao lado, o último lance estava em <b>R\$ 750.000</b> e o                 |  |  |  |
|--------------------------------------------------------------------------|-------------------------------------|------------------------------------|---------------------------------------|-------------------------------------|----------------------------------------|------------------------------------------------------------------------------------------|--|--|--|
| < Voltar ao Painel de instrumentos o                                     | do Estácio - TEST                   |                                    |                                       |                                     | Sincronização de arquivo de<br>desktop | leiloeiro colocou uma <u>redução mínima da oferta</u> em <b>R\$50.000</b> ;              |  |  |  |
| Painel                                                                   | 🕾 Doc6571691 - Leilâ                | io Teste 25-09                     | Emporestante do lote 1<br>00:04:53    |                                     |                                        | 10 - Caso seja informado <b>R\$740.000</b> , o sistema vai apreser                       |  |  |  |
| Mensagens do evento<br>Histórico de respostas                            | ✓ Sua resposta foi enviada.         | 9                                  | <b>Valor-teto:</b> Vaproposta enviada | alor inicial (r<br>durante o proc   | máximo), conforme<br>esso de RFP;      | mensagem abaixo, informando que o valor <u>seja menor ou igual</u> a <b>R\$700.000</b> ; |  |  |  |
| <ul> <li>Lista de verificação</li> <li>1. Revisar detalhes do</li> </ul> | Valor-teto: <b>\$950.000,00 BRL</b> | Redução da oferta: \$50.000,00 BRL | Oferta-líder: Mell<br>necessariamente | hor proposta at<br>será apresentad  | é o momento (não<br>da).               | 11- Em caso de erro no lançamento, clique em "Recarregar Última oferta ";                |  |  |  |
| evento                                                                   | Nome †                              | Pr                                 | eço                                   | Quantidade                          | Preço estendido                        | 12- Ao inserir um valor abaixo de <b>R\$700 000</b> o sistema permite o                  |  |  |  |
| 2. Selecionar lotes                                                      | 1 Obras 🗸                           | *                                  | \$750.000,00 BRL                      | 1 each                              | \$750.000,00 BRL                       | lancamento                                                                               |  |  |  |
| 3. Enviar ofertas                                                        | Reduzir a oferta em                 | valor- Aplicar                     |                                       | (*) indica um campo                 | o obrigatório                          | <b>13 -</b> Após informar o valor, clique em <b>"Enviar Lote atual"</b> .                |  |  |  |
| <ul> <li>Conteúdo do evento</li> </ul>                                   | Enviar lote atual                   | Atualizar totais Recarrega         | última oferta Salvar rasc             | cunho Comp                          | or mensagem                            |                                                                                          |  |  |  |

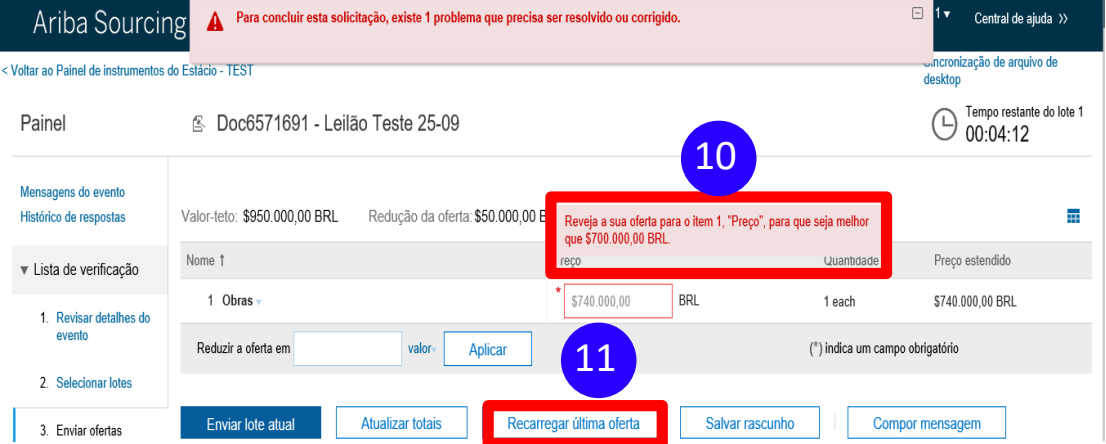

| Ariba Sourcir                                 | וg                           |                               |                        |     | Configurações da empresa 🔻 | Carlos Teste 1 🔻    | Central de ajuda 🚿                                                                                                    |
|-----------------------------------------------|------------------------------|-------------------------------|------------------------|-----|----------------------------|---------------------|----------------------------------------------------------------------------------------------------|
| Voltar ao Painel de instrumentos              | do Estácio - TEST            |                               |                        |     |                            | Sincron<br>desktop  | ização de arquivo de                                                                                                    |
| Painel                                        | 🛎 Doc6571691 - Leila         | ão Teste 25-09                |                        |     |                            | Ŀ                   | Tempo restante do lote<br>00:04:54                                                                                                    |
| Mensagens do evento<br>Histórico de respostas | ✓ Sua resposta foi enviada.  |                               |                        |     |                            |                     |                                                                                                    |
| <ul> <li>Lista de verificação</li> </ul>      |                              |                               |                        |     |                            |                     | 12                                                                                                    |
| 1. Revisar detalhes do                        | Valor-teto: \$950.000,00 BRL | Redução da oferta: \$50.000,0 | 00 BRL                 |     |                            |                     |                                                                                                    |
| evento                                        | Nome †                       |                               | Preço                  |     | Quantida                   | ade Due             | and the second second se |
| 2. Selecionar lotes                           | 1.0                          |                               | \$700.000,00           | BRL | 1 each                     | \$700.              | 000,00 BRL                                                                                                    |
| 3. Enviar ofertas                             | R 13 m                       | valory Aplicar                |                        |     | (*) indica u               | m campo obrigatorio |                                                                                                    |
| <ul> <li>Conteúdo do evento</li> </ul>        | Enviar lote atual            | Atualizar totais Re           | carregar última oferta |     | Salvar rascunho            | Compor mensa        | gem                                                                                                    |

### **RANQUEAMENTO EM TEMPO REAL**

Em alguns casos o leiloeiro poderá abrir a posição da oferta para os fornecedores e disponibilizar qual é a oferta líder.

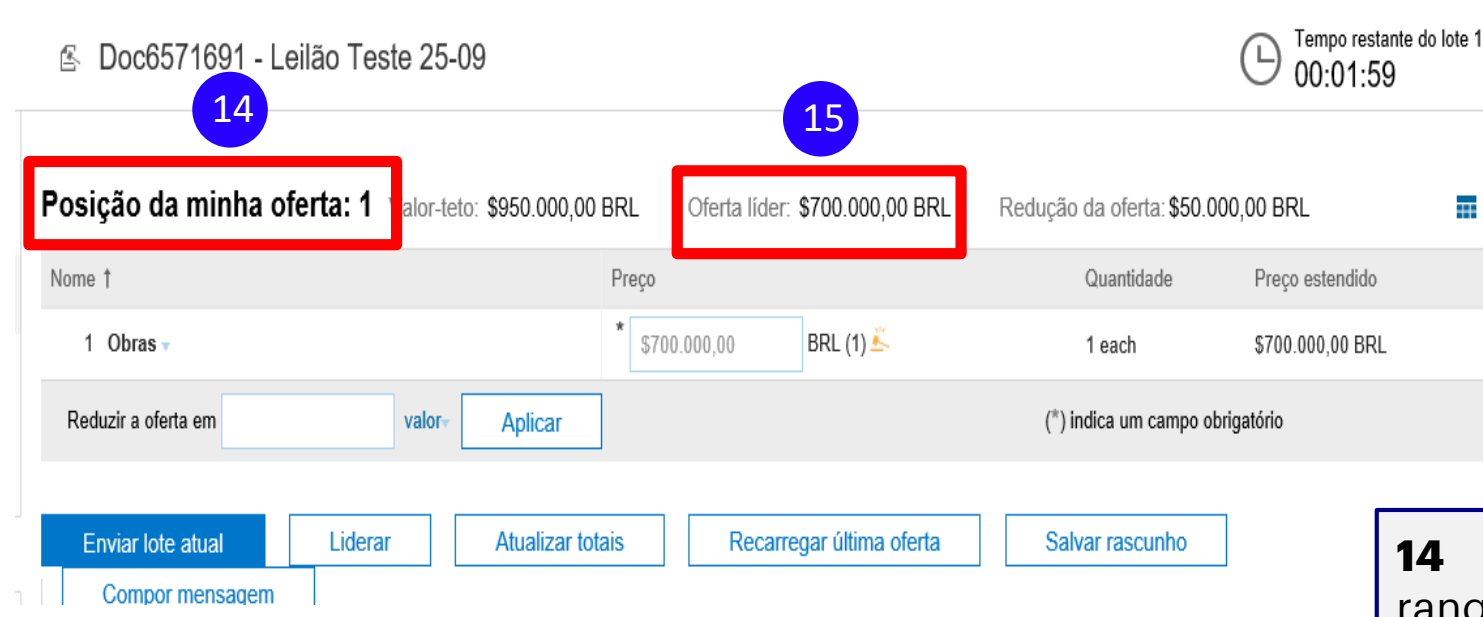

**14** – Caso o leiloeiro opte por liberar o ranqueamento, sua oferta aparecerá no campo <u>superior da tela</u>;

**15-** Em algumas situações o leiloeiro também disponibiliza a "**Oferta líder**".

### FINALIZAÇÃO DO LEILÃO E DISPOSIÇÕES GERAIS

Com a finalização do leilão, o participante não visualizará mais os botões para enviar ofertas.

- ATENÇÃO: O fato de que o participante termine o leilão como primeiro colocado não o caracteriza obrigatoriamente como vencedor do processo de concorrência associado. A definição final do vencedor será feita pela Estácio após a análise das propostas abertas enviadas pelos fornecedores.
- Você deve ofertar um lance inicial igual ou inferior ao que foi ofertado na RFP de referência. Caso o lance inicial seja superior ao ofertado na RFP, o lance será expurgado e o fornecedor comunicado.
- Durante o leilão, poderá ser disponibilizado um canal telefônico para comunicação com os organizadores do leilão.